Internet Explorer 7 のタブ機能の使用について

2008年3月6日

コアシステムサービスセンタ

Internet Explorer 7 のタブ機能を使用する場合の注意事項について説明します。

# 1.事象

ブラウザメニューの[ツール] - [インターネットオプション] - [タブ]の「タブブラウズの設定」で 「常に新しいタブでポップアップを開く」(下図参照)を設定すると、トップ画面から選択して起動す る電子入札システム機能と利用者登録機能が従来のブラウザでは別々のウィンドウで表示されていた のが、次頁の < 発生画面 > のように同一ブラウザ内のタブとして表示されるようになります。

| タブ ブラウズの設定                                                                                                    | × |
|----------------------------------------------------------------------------------------------------|---|
| <ul> <li>◇ 抜プブラウズを有効にする (Internet Explorer の再開が必要)(E)</li> <li>◇ 複数のタブを閉じるときにメッセージを表示する(W)</li> <li>○ 新しいタブの作成時には常に新しいタブへ移動する(A)</li> <li>◇ クイック タブを有効にする (Internet Explorer の再開が必要)(Q)</li> <li>○ Internet Explorer の開始時は最初のホーム ページだけを開く(E)</li> <li>◇ 現在のタブの隣に新しいタブを開く(N)</li> <li>○ 新しいタブで空白ページではなくホーム ページを開く(H)</li> <li>ポップアップの発生時:</li> <li>○ ポップアップを開く方法を Internet Explorer で自動的に判定する(P)</li> <li>○ 常に新しいタブでポップアップを開く(T)</li> </ul> |   |
| <ul> <li>他のプログラムのリンクを開く方法:</li> <li>●新しいウィンドウ(②)</li> <li>●現在のウィンドウの新しいタブ(B)</li> <li>●現在のタブまたはウィンドウ(<u>©</u>)</li> </ul>                                                                                                    |   |
| 既定値に戻す(R)         OK         キャンセル                                                                                                    | ) |

上図の「ポップアップの発生時」の既定値は「常に新しいウィンドウでポップアップを開く」に設 定されています。 < 発生画面 >

#### トップ画面

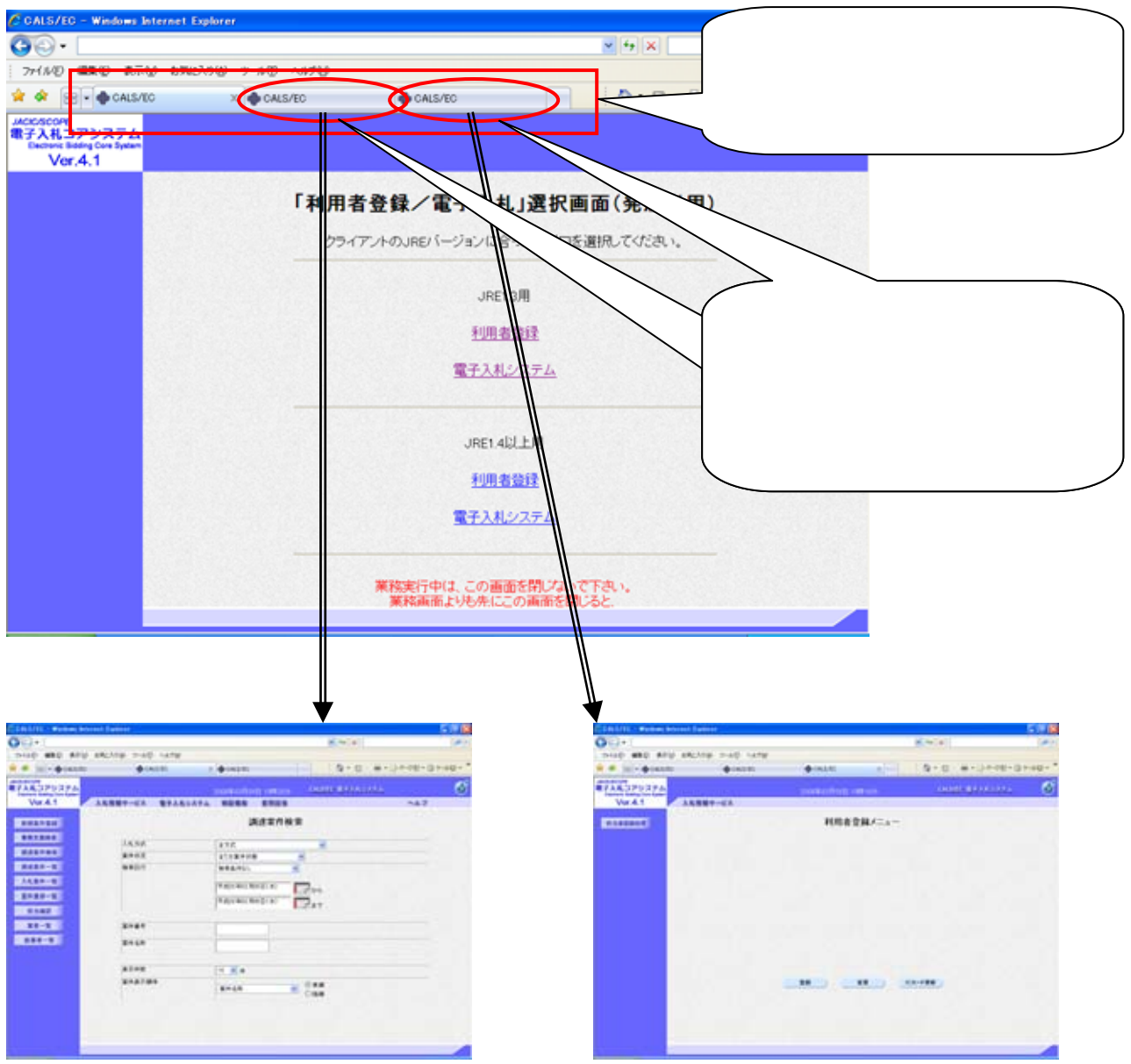

コアシステムではトップ画面から起動する電子入札システム機能と利用者登録機能を同時に起動し、 平行して操作することは、一方の操作によって生成されるブラウザ内部の保持情報の影響により他方 が誤動作する可能性があるので、一切禁止しております。

このため、Internet Explorer 7 のタブ機能を用いて電子入札システム機能(上図)と利用者登録 機能(上図)を同一ブラウザ内のタブに表示させた状態においても、両方の業務機能を平行して操 作することはできません。

## 2. 対処方法

本事象への対処方法として以下の2通りの方法がございます。

タブブラウズの設定を IE7 の既定値に戻して、従来のブラウザと同様にトップ画面と業務画面が 別のブラウザで開くように設定しておき、電子入札システム画面または利用者登録画面のいずれ か一方の機能のみを起動して操作する

電子入札システム画面と利用者登録画面のいずれか一方のみを起動して操作する(タブ表示が可 能であっても起動する業務機能は1つにする)

特別な事情がない限りの方法でご対応いただくことをお奨めします。

#### 2.1. 対処方法 におけるコアシステムの操作例

ブラウザメニューの[ツール] - [インターネットオプション] - [タブ]の「タブブラウズの設定」で 「常に新しいウィンドウでポップアップを開く」を設定します。

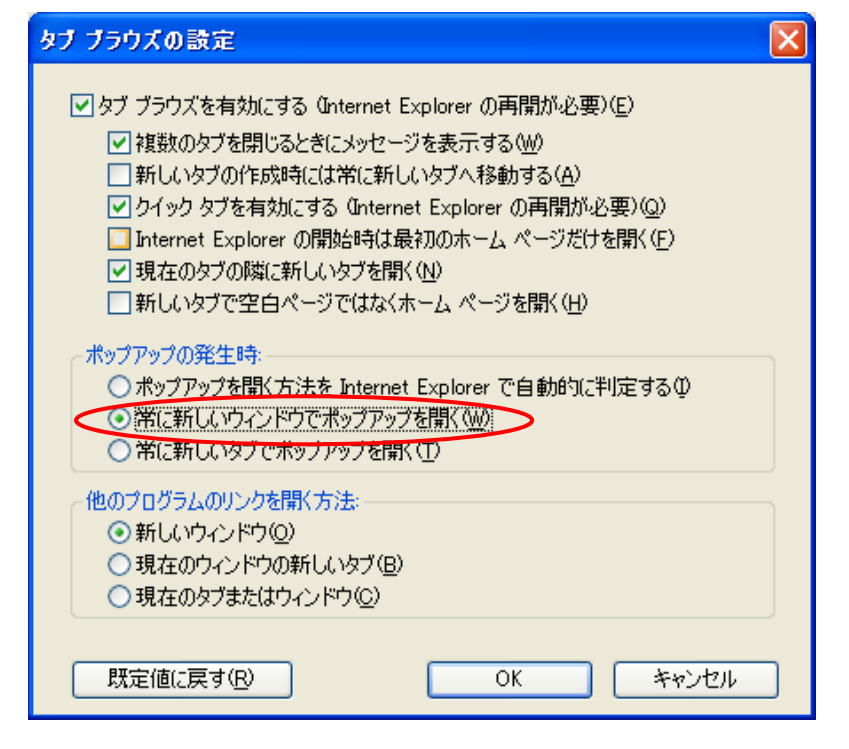

上記設定を行うことで、電子入札システム画面、または利用者登録画面を開く際は次頁の<オプション設定変更後の画面表示>のように従来のブラウザと同様に別ブラウザで表示されるようになります。

#### <オプション設定変更後の画面表示>

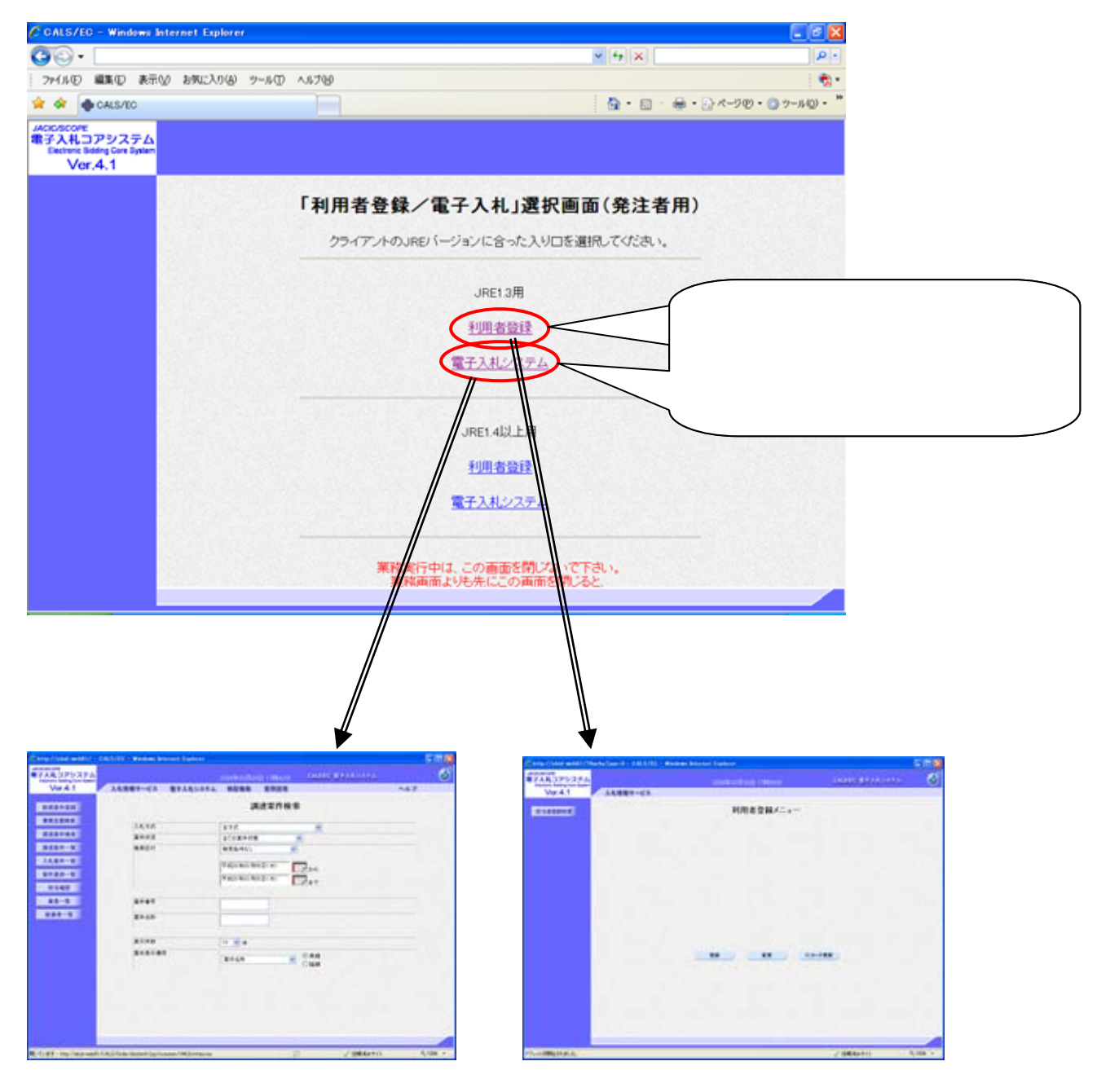

### 2.2. 対処方法 におけるコアシステムの操作例

1つのブラウザ画面に対し電子入札システム機能または利用者登録機能いずれか一方のみ起動し、他 方を起動する際は、ブラウザの「×」ボタンにて一旦全てのブラウザを閉じ、再度ブラウザを起動して から起動するようにします。

CALS/EC - Windows Internet Explores . . . 00-1 \* 4 × 7+15-10 8 🛊 🖉 🗄 🔹 🖨 CALS/EC CALS/EC ADD/SCOPE 電子入札コアシステム Darbare Mating Can Ryster - 方の業務機能のみを起 Ø Ver.4.1 -----入札情報サービス 電子入札シス A.L.7 動し、操作完了後は「×」 調達案件検索 《武规案件登録》 ボタンで一旦全てのブラ 素務支援損素 入机方式 金方式 × 副建案件被索 **第時状況** 全ての実体状態 ウザを閉じる > 調波案件一覧 検索日付 検索条件なし 入礼室件一覧 (#) R 100 R 00 R 020 W 平成20年00月06日(木) P 0 相当確認 第二百萬 案件委号 - 紙葉者一覧 案件名称 表示件数 10 💌 # 常祥表示渊源 莱件名称 トップメニューと1つの業務画面の みがタブで表示される CALS/EC - Windows In 00-1 - 4 X 7+(50) \* \* B • • CALS/ED CALS/ED • □ · ● • □ <->0 • 0 - 40 • 電子入札コアシステム Ø 再度ブラウザを起動してから Ver.4.1 入札情報サービス 他方の業務機能を起動する 利用者登録メニュー 10.5420454 登録 変更 にカード更新

< 画面操作例 >